# **SERVER BACKUP - DAS**

It is easy to configure automated data backups to a desktop attached storage device (DAS). Once you have connected a DAS to one of its USB 2.0 and/or eSATA 3Gb/s ports, your LaCie professional server will walk you through the setup. Automated backups run twice a day though you may start a manual backup at any time using the server Dashboard.

**Important info:** The Windows Server Backup Configuration Wizard requires that the server source volume does not exceed 2TB. Before following the steps below, please see <u>LaCie RAID Configurations and</u> <u>Windows® Backup</u>

## CONFIGURING THE SERVER BACKUP (DAS)

**Important info:** The steps below will delete all data stored on your DAS device. Please make certain to backup all data stored on your DAS before connecting it to your LaCie professional server.

- 1. Connect one or more DAS devices to the USB 2.0 and/or eSATA 3Gb/s ports on the back of your LaCie professional server.
- Launch the Dashboard from a Windows workstation on the same network as your LaCie server. Start > All Programs > Windows Home Server 2011/Windows Storage Server 2008 R2 > Windows Home Server 2011 Dashboard/Windows Storage Server 2008 R2 Dashboard
- 3. Select the Computers and Backup tab.
- 4. In this example, the server backup has not been configured yet.

| 🐼 Windows Storage Serv                                                                                                    | er 2008 R2 Dashbo                                              | pard                                    |                                 |                                     |                                                                                                    |
|----------------------------------------------------------------------------------------------------|----------------------------------------------------------------|-----------------------------------------|---------------------------------|-------------------------------------|----------------------------------------------------------------------------------------------------|
| Home                                                                                                    | Users                                                          | Computers Serve<br>and Backup and H     | er Folders<br>lard Drives Add   | -ins LaCie                          | Windows Storage Server 2008R2<br>Exemble<br>Control Stole Office+                                                                                                    |
|                                                                                                    |                                                                |                                         |                                 |                                     | 🕐 No alerts 🛛 🆓 Server settings 🔞 Help 👻                                                                                                    |
| Name                                                                                                    | Status                                                         | Description                             | Backup status                   | Alerts                              | 5bigOfficePlus Tasks                                                                                                    |
| Computers<br>Mikes7-PC<br>WORKSTATION1<br>Server<br>SbigOfficePlus                                                                        | Online<br>Offline<br>Online                                    | Virtual<br>win7 vm<br>My storage server | Successful<br>Set up<br>Unknown | No alerts<br>No alerts<br>No alerts | <ul> <li>View the server properties</li> <li>Restore files or folders for the server</li> <li>Customize Backup for the server</li> <li>Computers and Backup Tasks</li> <li>Additional client computer backup tasks</li> <li>Change the server password</li> <li>How do I connect computers to the server?</li> </ul> |
| 5bigOfficePlus<br>General information at<br>Operating System: Wind<br>Service Pack: Service Pack: Service Pack<br>System type: 64-bit Ope | oout this comput<br>lows Storage Serv<br>ck 1<br>rating System | er                                      |                                 |                                     |                                                                                                    |
| Items                                                                                                    |                                                                |                                         |                                 |                                     |                                                                                                    |

5. Click on **Customize Backup for the server**.

| 🔣 Windows Storage Sen                                                                                                  | ver 2008 R2 Dashb                                              | oard                                          |                                                  |                                  |                                                                                                    |
|----------------------------------------------------------------------------------------------------|----------------------------------------------------------------|-----------------------------------------------|--------------------------------------------------|----------------------------------|----------------------------------------------------------------------------------------------------|
| Home                                                                                                    | Users                                                          | Computers Serv<br>and Backup and H            | er Folders<br>Hard Drives Add                    | -ins LaCie                       | Windows Storage Server 20082<br>Essenter<br>No alerts @ Server settings @ Help •                                                                                                    |
| Name<br>Computers<br>Wikes7-PC<br>WORKSTATION1<br>Server<br>5bigOfficePlus                                             | Status<br>Online<br>Offine                                     | Description Virtual win7 vm My storage server | Backup status<br>Successful<br>Set up<br>Unknown | Alerts<br>No alerts<br>No alerts | SbigOfficePlus Tasks       View the server properties       Restore files or folders for the server       Customize Backup for the server       Computers and Backup Tasks       Additional client computer backup tasks       Change the server password       How do I connect computers to the server? |
| SbigOfficePlus<br>General information a<br>Operating System: Win<br>Service Pack: Service Pa<br>System type: 64-bit Op | bout this compu<br>dows Storage Sen<br>ick 1<br>erating System | ter<br>ver 2008 R2 Essentials                 |                                                  |                                  |                                                                                                    |

6. It will take a few moments to load the server data.

|                                                                               | 88                                        |                                         |                                 |                                     | Ð         | Windows Storace Server200                                                                            |
|-------------------------------------------------------------------------------|-------------------------------------------|-----------------------------------------|---------------------------------|-------------------------------------|-----------|----------------------------------------------------------------------------------------------------|
| Home                                                                          | Users                                     | Computers Service                       | ver Folders Add                 | -ins LaCi                           | e         | Essentials                                                                                           |
|                                                                               |                                           |                                         |                                 |                                     |           | 🔇 No alerts 🔌 Server settings 🕡 Help                                                                 |
| Name                                                                          | Status                                    | Description                             | Backup status                   | Alerts                              |           | 5bigOfficePlus Tasks                                                                                 |
| Computers<br>Mikes7-PC<br>WORKSTATION1<br>Server<br>SbigOfficePlus            | Online<br>Offline<br>Online               | Virtual<br>win7 vm<br>Mv storage server | Successful<br>Set up<br>Unknown | No alerts<br>No alerts<br>No alerts |           | View the server properties  Restore files or folders for the server  Customize Backup for the server |
| _                                                                             |                                           | ,                                       |                                 |                                     |           | Computers and Backup Tasks                                                                           |
|                                                                               |                                           |                                         | Server Backup                   |                                     |           | hal client computer backup tasks                                                                     |
|                                                                               |                                           |                                         | Loading                         | data. This can take a fe            | w minutes | the server password I connect computers to the                                                       |
|                                                                               |                                           |                                         |                                 |                                     |           | Cancel                                                                                               |
| 5bigOfficePlus                                                                |                                           |                                         |                                 |                                     |           | -                                                                                                    |
| General information al                                                        | bout this comput                          | ter                                     |                                 |                                     |           |                                                                                                    |
| Operating System: Wind<br>Service Pack: Service Pa<br>System type: 64-bit Ope | dows Storage Sen<br>ck 1<br>rating System | ver 2008 R2 Essentials                  |                                 |                                     |           |                                                                                                    |
| 3 Items                                                                       |                                           |                                         |                                 |                                     |           |                                                                                                    |

7. Please read the *Getting started* window carefully.

| 1               | Set Up Server Backup                                                                                                    |
|-----------------|----------------------------------------------------------------------------------------------------|
|                 |                                                                                                    |
| Ge              | etting started                                                                                                    |
| Th              | is wizard helps you set up and schedule routine backups of your server and data.                                                                                                    |
| Be<br>ma<br>dis | fore you begin, you must attach at least one backup hard disk to the server. You may configure<br>ore than one backup hard disk to be used by Server Backup, but connect only one backup hard<br>sk to the server at a time. |
| Th              | e wizard asks you to specify:                                                                                                    |
|                 | The backup destination disk                                                                                                    |
|                 | The items to back up                                                                                                    |
|                 | The backup schedule                                                                                                    |

| Learn | more about setting u | p Server Backup |  |      |        |
|-------|----------------------|-----------------|--|------|--------|
|       |                      |                 |  | Next | Cancel |

- 8. Click Next.
- 9. The *Select the backup destination* window will open. It is likely that your DAS device will not appear in the window.

|                          |  | × |
|--------------------------|--|---|
| 🚱 🐌 Set Up Server Backup |  |   |

#### Select the backup destination

| Drive              | Name                           | Size         |
|--------------------|--------------------------------|--------------|
|                    |                                |              |
|                    |                                |              |
|                    |                                |              |
|                    |                                |              |
| Show all disks tha | at can be used as backup disks | Refresh list |
|                    |                                |              |
| earn more about se | tting up Server Backup         |              |
|                    |                                | Next Canc    |

10. If your DAS device does not appear in the window, click the checkbox next to **Show all disks that can be used as backup disks**.

| Drive | Name | Size |
|-------|------|------|
|       |      |      |
|       |      |      |
|       |      |      |
|       |      |      |
|       |      |      |
|       |      |      |

11. The DAS should appear in the window. Note that, by default, the box in the **Drive** column is not checked.

| Drive         | Name                                        | Size    |
|---------------|---------------------------------------------|---------|
| No disk label | eSATA-2 LaCie 4big Quadr ATA Device Disk #5 | 3726 GB |
| •             | III                                         | •       |
|               |                                             |         |

|                          |                                             |              | ×  |
|--------------------------|---------------------------------------------|--------------|----|
| 😻 Set Up Server Backup   |                                             |              |    |
|                          |                                             |              |    |
| Soloct the backup de     | activation                                  |              |    |
| Select the backup de     | estination                                  |              |    |
| Drive                    | Name                                        | Size         | ]  |
| 🔲 No disk label          | eSATA-2 LaCie 4big Quadr ATA Device Disk #5 | 3726 GB      |    |
|                          |                                             |              |    |
|                          |                                             |              |    |
|                          |                                             |              |    |
|                          |                                             |              |    |
|                          |                                             |              |    |
|                          |                                             |              |    |
| •                        | m                                           | · ·          |    |
| Show all disks that can  | be used as backup disks                     | Refresh list | ]  |
|                          |                                             |              |    |
|                          |                                             |              |    |
| Learn more about setting | up Server Backup                            |              |    |
|                          |                                             |              |    |
|                          |                                             | Next Cano    | el |
|                          |                                             |              |    |

12. Click on the checkbox then click **Next**.

| Set Up Server Back     | up<br>destination                                   |              |
|------------------------|-----------------------------------------------------|--------------|
| Drive                  | Name<br>eSATA-2 LaCie 4big Quadr ATA Device Disk #5 | Size         |
|                        |                                                     |              |
|                        |                                                     |              |
|                        |                                                     |              |
| •                      |                                                     | 4            |
| Show all disks that    | can be used as backup disks                         | Refresh list |
|                        |                                                     |              |
| Learn more about setti | ng up Server Backup                                 |              |
|                        |                                                     | Next Cancel  |

13. You will be asked to confirm that you wish to proceed. Please note that all data stored on your DAS will be deleted if you continue. If you have data that you wish to keep, click **No** to backup your files. If your DAS is ready to be formatted as a backup volume, click **Yes**.

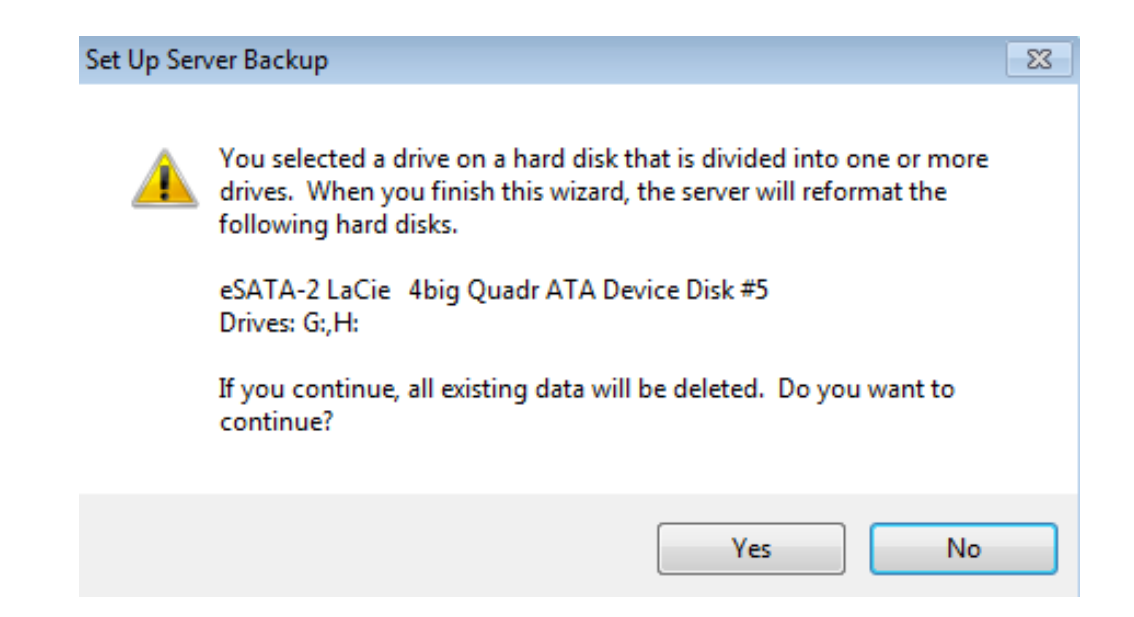

14. Enter a name for the server backup volume.

| 🚱 🐞 Set Up Se                                | Server Backup                                                                                                    | X |
|----------------------------------------------|----------------------------------------------------------------------------------------------------|---|
| Label the of<br>You must typ<br>backups. You | e destination disks<br>ype a label for each backup destination disk. The label helps you keep track of your<br>ou should also attach a matching label to each backup destination disk.<br>eSATA-2 LaCie 4big Quadr ATA Device Disk #5 |   |

| Next | Cancel |
|------|--------|
|------|--------|

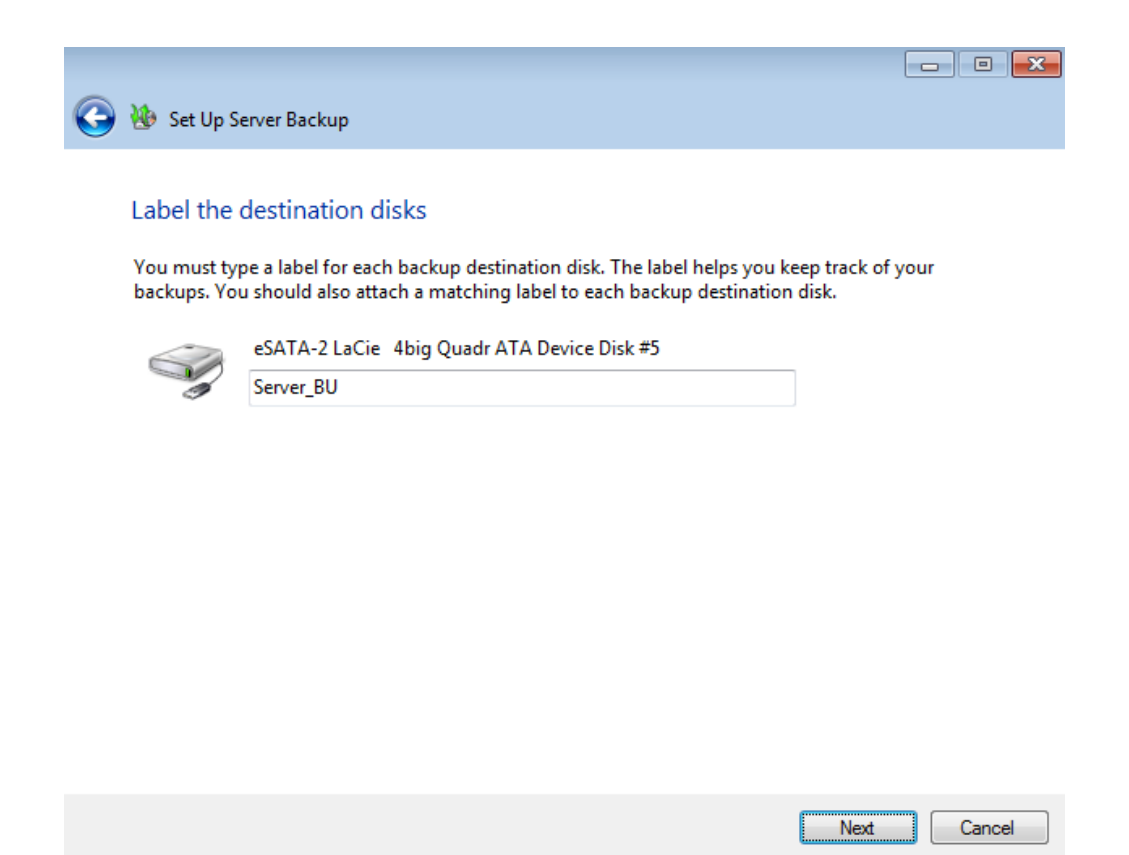

15. The automated backup will run twice a day. Choose the times that are most convenient for your working environment.

|            | Set Up Server Backup                |                       |                              |               |
|------------|-------------------------------------|-----------------------|------------------------------|---------------|
| <b>U</b>   |                                     |                       |                              |               |
|            |                                     |                       |                              |               |
| Spe        | ecify the backup schedul            | e                     |                              |               |
| Cala       | at the back of free seasons and the | a time of day that we |                              | a ashadula ta |
| run        | a backup multiple times each d      | av.                   | u want backup to run. You ca | n schedule to |
|            | Twice a day (recommended)           |                       | Custom                       |               |
| •          | Twice a day (recommended)           |                       |                              |               |
|            | First backup:                       | _                     | Custom schedule:             |               |
|            | 12:00 PM -                          |                       | 12:00 AM                     |               |
|            | 9:00 AM                             |                       | 12:30 AM                     | E             |
|            | 9:30 AM                             |                       | 1:00 AM                      |               |
|            | 10:00 AM                            |                       | 1:30 AM                      |               |
|            | 10:30 AM                            |                       | 2:00 AM                      |               |
|            | 11:30 AM                            |                       | 2:30 AM                      |               |
|            | 12:00 PM                            |                       | 3:00 AM                      |               |
|            | 12:30 PM                            |                       | 3:30 AM                      |               |
|            | 1:00 PM                             |                       | 4:00 AM                      | -             |
|            | 1:30 PM                             |                       |                              |               |
|            | 2:30 PM                             |                       |                              |               |
|            | 3:00 PM                             |                       |                              |               |
|            | 3:30 PM                             |                       |                              |               |
|            | 4:00 PM                             |                       |                              |               |
|            | 4:30 PM                             |                       | Nex                          | t Cancel      |
|            | 5:30 PM                             |                       |                              |               |
|            | 6:00 PM                             |                       |                              |               |
| DigUt      | 6:30 PM                             |                       |                              |               |
| General in | 7:00 PM                             |                       |                              |               |
| o          | 8:00 PM                             | 2000 02 5             |                              |               |
| Operating  | 8:30 PM                             | 2008 R2 Essentials    |                              |               |
| Service Pa | 9:00 PM                             |                       |                              |               |
| System typ | 9:30 PM                             |                       |                              |               |
|            | 10:00 PM                            |                       |                              |               |
|            | 11:00 PM                            | J                     |                              |               |
|            | 11:30 PM                            |                       |                              |               |
|            |                                     |                       |                              |               |

|                               |                                           |               |                              |                      |                 | - • •   |      |
|-------------------------------|-------------------------------------------|---------------|------------------------------|----------------------|-----------------|---------|------|
| 🚱 🐌 Set Up Se                 | erver Backup                              |               |                              |                      |                 |         |      |
|                               |                                           |               |                              |                      |                 |         |      |
| Specify th                    | e backup sched                            | lule          | e                            |                      |                 |         |      |
|                               |                                           |               |                              |                      |                 |         |      |
| Select the ba<br>run a backup | ckup frequency and<br>multiple times eacl | l the<br>h da | e time of day that yo<br>av. | u want Backup to rur | n. You can sche | dule to |      |
| Twice a                       | day (recommended                          | I)            |                              | Custom               |                 |         |      |
| First bac                     | kup:                                      |               |                              | Custom schedule:     |                 |         |      |
| 12.00 PM                      | л_р.<br>Л                                 | •             | 1                            | 12:00 AM             |                 |         |      |
| 12.0011                       |                                           |               | J                            | 12:30 AM             |                 |         |      |
| Second                        | backup:                                   |               |                              | 🔲 1:00 AM            |                 |         |      |
| 11:00 PM                      | 1                                         | •             |                              | 🔲 1:30 AM            |                 |         |      |
| 9:00 AM                       |                                           |               |                              | 2:00 AM              |                 |         |      |
| 9:30 AM                       |                                           |               |                              | 2:30 AM              |                 |         |      |
| 10:00 AM                      | 1                                         |               |                              | 3:00 AM              |                 |         |      |
| 10:50 AP                      | /I<br>/I                                  |               |                              | 3:30 AM              |                 |         |      |
| 11:30 AN                      | 4                                         |               |                              | 4:00 AM              |                 | -       |      |
| 12:00 PM                      | 1                                         |               |                              |                      |                 |         |      |
| 12:30 PM                      | 4                                         |               |                              |                      |                 |         |      |
| 1:00 PM                       |                                           |               |                              |                      |                 |         |      |
| 1:30 PM                       |                                           |               |                              |                      |                 |         |      |
| 2:00 PIVI<br>2:20 PM          |                                           |               |                              |                      |                 |         |      |
| 3:00 PM                       |                                           |               |                              |                      | Next            | Canad   |      |
| 3:30 PM                       |                                           |               |                              |                      | INEXT           | Cancel  |      |
| 4:00 PM                       |                                           |               |                              |                      |                 |         |      |
| 5bigOf 4:30 PM                |                                           |               |                              |                      |                 |         |      |
| 5:00 PM                       |                                           |               |                              |                      |                 |         |      |
| General in 5:30 PM            |                                           |               |                              |                      |                 |         |      |
| Operating 6.30 PM             |                                           |               | 2008 R2 Essentials           |                      |                 |         |      |
| Service Pac 7:00 PM           |                                           | Ξ             |                              |                      |                 |         |      |
| System typ 7:30 PM            |                                           |               |                              |                      |                 |         |      |
| 8:00 PM                       |                                           |               |                              |                      |                 |         |      |
| 8:30 PM                       |                                           |               |                              |                      |                 |         |      |
| 9:00 PM                       |                                           |               |                              |                      |                 |         |      |
| 9:30 PM                       | 4                                         |               |                              |                      |                 |         |      |
| 3 Items 10:30 PM              | 4                                         |               |                              |                      |                 |         |      |
| 11:00 PM                      | И                                         |               |                              |                      |                 |         |      |
| 11:30 PN                      | Λ                                         | Ŧ             |                              |                      |                 |         | Time |

. second backup

| 🐌 Set Up Server Backup                      |                                         |               |
|---------------------------------------------|-----------------------------------------|---------------|
|                                             |                                         |               |
| Specify the backup schedule                 |                                         |               |
| Select the backup frequency and the time of | day that you want Backup to run. You ca | n schedule to |
| run a backup multiple times each day.       |                                         |               |
| Twice a day (recommended)                   | Custom                                  |               |
| First backup:                               | Custom schedule:                        |               |
| 12:00 PM 👻                                  | 12:00 AM                                | <u>~</u>      |
| Second backup:                              | 12:30 AM                                | =             |
| 11:00 PM -                                  | 1:30 AM                                 |               |
|                                             | 2:00 AM                                 |               |
|                                             | 2:30 AM                                 |               |
|                                             | 3:30 AM                                 |               |
|                                             | = 4:00 AM                               | -             |
|                                             |                                         |               |
|                                             |                                         |               |

Next Cancel Backup times

#### 16. Click Next.

17. Choose the files that you wish to backup to the DAS. By default, all files are checked.

| 🚱 🚸 Set Up Server Backup                                                |   |
|-------------------------------------------------------------------------|---|
|                                                                         |   |
| Select which items to back up                                           |   |
| Select the check box for each drive or folder that you want to back up. |   |
|                                                                         |   |
|                                                                         |   |
| 👜 🖅 🌽 Client Computer Backups                                           |   |
| i 🕢 🔂 Documents                                                         |   |
| i Recorded TV                                                           |   |
| 🛓 🗹 🎥 System Volume Information                                         |   |
| 😑 - 🔽 🧰 Data 3 (F:)                                                     | = |
| Image: ServerFolders                                                    |   |
| 🖶 🐨 🖉 🎴 Marketing                                                       |   |
| 🖶 🐨 🖉 👔 Music                                                           |   |
| 🛓 🐨 📄 Pictures                                                          |   |
| 🗄 🐨 🛃 Videos                                                            | - |

| Next Cancel |
|-------------|
|-------------|

#### 18. Click Next.

19. Confirm your settings then click **Apply settings**.

| 🚱 🚯 Set Up Server Backup                                                         |  |
|----------------------------------------------------------------------------------|--|
|                                                                                  |  |
| Confirm the backup settings                                                      |  |
| Review the settings for the server backup policy, and then click Apply settings. |  |
| Backup destinations:                                                             |  |
| Server_BU                                                                        |  |
| Items included in backup:                                                        |  |
| Operating System (C:)                                                            |  |
| Data 2 (E;)<br>Data 3 (F;)                                                       |  |
| Items not included in backup:                                                    |  |
| Data (D:)                                                                        |  |
| Backup scheduled at:                                                             |  |
| 12:00 PM                                                                         |  |
| 11:00 PM                                                                         |  |
|                                                                                  |  |
|                                                                                  |  |
|                                                                                  |  |
|                                                                                  |  |

Apply settings

Cancel

20. It will take several minutes for the settings to be updated.

| 🌀 🐌 Set Up Serve | r Backup                                         |        |
|------------------|--------------------------------------------------|--------|
| Setting up Se    | erver Backup                                     |        |
|                  | a minutes to complete this process. Fieldse whit |        |
|                  |                                                  |        |
|                  | Setting up Server Backup                         |        |
|                  |                                                  |        |
|                  |                                                  |        |
|                  |                                                  |        |
|                  |                                                  |        |
|                  |                                                  | Cancel |

21. A prompt will let you know that the backup has been successfully configured.

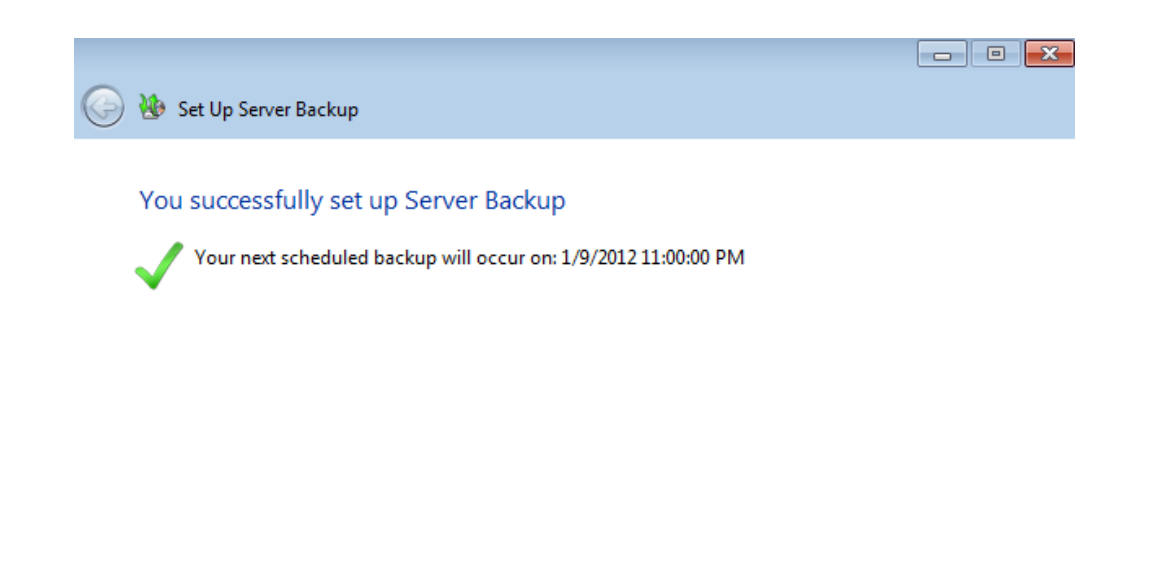

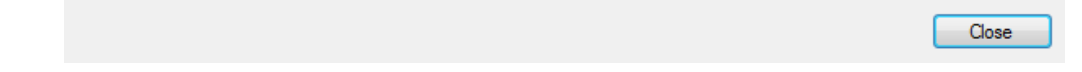

### Customize an Existing Backup

#### Adjust the settings

It is possible to change the settings for your server backup. In this example, the times of day will be revised.

- Launch the Dashboard from a Windows workstation on the same network as your LaCie server. Start > All Programs > Windows Home Server 2011/Windows Storage Server 2008 R2 > Windows Home Server 2011 Dashboard/Windows Storage Server 2008 R2 Dashboard.
- 2. Select the **Computers and Backup** tab.
- 3. Right-click on the server to select **Customize Backup for the server**.

| 🐼 Windows Storage Serv                                                         | er 2008 R2 Dashb                           | oard                    |                                   |         | _                  |            |                      |                                                                                     |                                                                              |
|--------------------------------------------------------------------------------|--------------------------------------------|-------------------------|-----------------------------------|---------|--------------------|------------|----------------------|-------------------------------------------------------------------------------------|------------------------------------------------------------------------------|
|                                                                                | 88                                         |                         | B                                 | 3       | LACIE              |            |                      |                                                                                     | Windows Storage Server 2008                                                  |
| Home                                                                           | Users                                      | Computers<br>and Backup | Server Folders<br>and Hard Drives | Add-ins | LaCie              |            |                      |                                                                                     | Essentials                                                                   |
|                                                                                |                                            |                         |                                   |         |                    |            |                      | 🕢 No alerts                                                                         | 🔹 Server settings 🔞 Help                                                     |
| Name                                                                           | Status                                     | Description             | Backup                            | status  | Alerts             |            |                      | 5bigOfficePlu                                                                       | s Tasks                                                                      |
| Computers<br>Mikes7-PC<br>WORKSTATION1<br>Server                               | Online<br>Offline                          | Virtual<br>win7 vm      | Successfi<br>Set up               | ul      | No aler<br>No aler | ts<br>ts   | ^                    | View the se                                                                         | erver properties<br>kup for the server                                       |
| 5bigOfficePlus                                                                 | Online                                     | My storage serve        | r Successfi                       | ul      | No aler            | ts<br>Viev | v the server prop    | perties                                                                             | ackup for the server                                                         |
|                                                                                |                                            |                         |                                   |         |                    | 1 Rest     | ore files or folders | for the server                                                                      | Backup Tasks                                                                 |
|                                                                                |                                            |                         |                                   |         |                    | Cust       | omize Backup for     | the server     Additional     Additional     Change th     @ How do I c     server? | client computer backup tasks<br>e server password<br>onnect computers to the |
| 5bigOfficePlus                                                                 |                                            |                         |                                   |         |                    |            |                      |                                                                                     |                                                                              |
| General information at                                                         | out this comput                            | er                      |                                   |         |                    |            |                      |                                                                                     |                                                                              |
| Operating System: Wind<br>Service Pack: Service Pac<br>System type: 64-bit Ope | lows Storage Serv<br>ck 1<br>rating System | er 2008 R2 Essentials   |                                   |         |                    |            |                      |                                                                                     |                                                                              |
| 3 Items                                                                        |                                            |                         |                                   |         |                    |            |                      |                                                                                     |                                                                              |

4. Read the explanation in the *Customize Server Backup* window then click **Next**.

|                                       |                                                                                                    | X |
|---------------------------------------|----------------------------------------------------------------------------------------------------|---|
| 🕝 🐌 Custo                             | mize Server Backup                                                                                                    |   |
|                                       |                                                                                                    |   |
| Getting                               | started                                                                                                    |   |
| This wizar                            | d helps you set up and schedule routine backups of your server and data.                                                                                                    |   |
| Before you<br>more than<br>disk to th | J begin, you must attach at least one backup hard disk to the server. You may configure<br>one backup hard disk to be used by Server Backup, but connect only one backup hard<br>e server at a time. |   |
| The wizard                            | I asks you to specify:                                                                                                    |   |
|                                       | The backup destination disk                                                                                                    |   |
|                                       | The items to back up                                                                                                    |   |
|                                       | The backup schedule                                                                                                    |   |
|                                       |                                                                                                    |   |
|                                       |                                                                                                    |   |
|                                       |                                                                                                    |   |
| Learn mor                             | e about setting up Server Backup                                                                                                    |   |
|                                       |                                                                                                    |   |

5. To adjust settings, click on **Change Server Backup settings**.

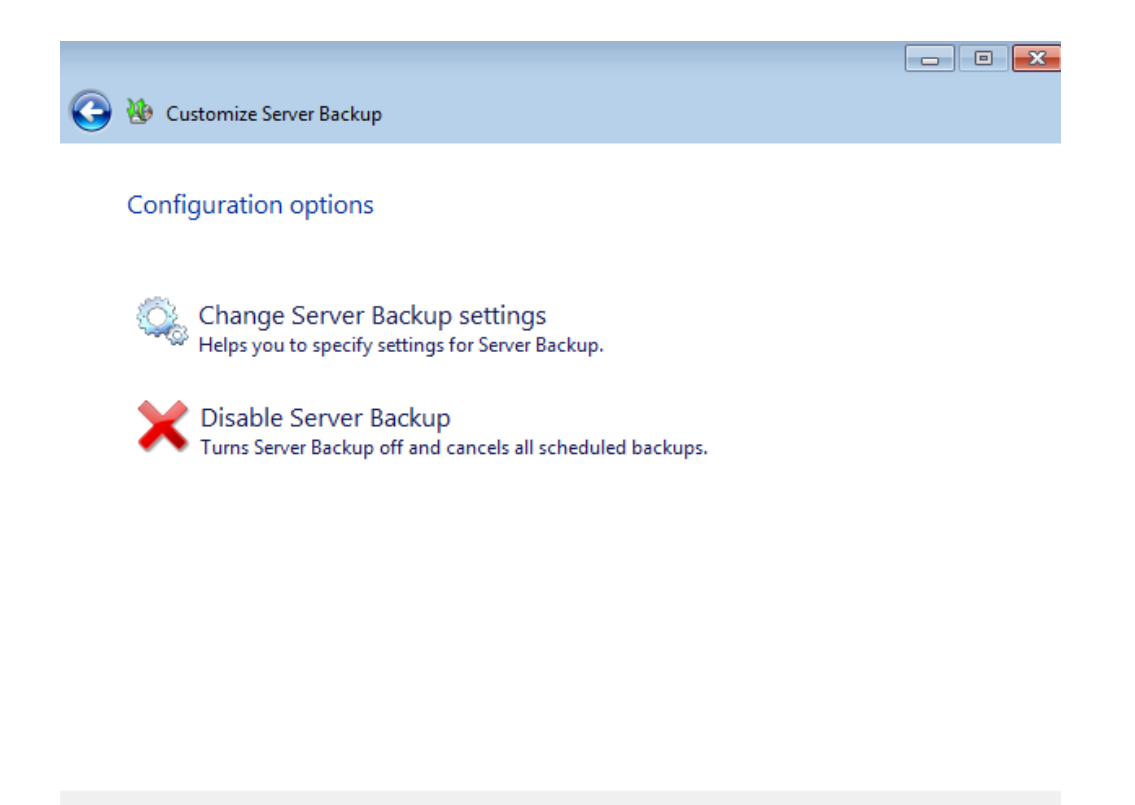

6. The current drive is listed in the backup destination window. You may make changes or click **Next** to continue.

Cancel

| 🕝 🐌 Customize Serve  | r Backup                                |              |
|----------------------|-----------------------------------------|--------------|
| Select the backu     | p destination                           |              |
| Drive                | Name                                    | Size         |
| Server_BU            | eSATA-2 LaCie 4big Quadr ATA Device Dis | 3726 GB      |
|                      |                                         |              |
|                      |                                         |              |
| Show all disks that  | t can be used as backup disks           | Refresh list |
| Learn more about set | ting up Server Backup                   |              |
|                      |                                         | Next Cancel  |

7. The name of the current backup disk is listed. The name may be revised in this window. Click **Next** to continue.

| 🚱 🐌 Custom                 | ize Server Backup                                                                                                    |        |
|----------------------------|----------------------------------------------------------------------------------------------------|--------|
| Label the                  | destination disks                                                                                                    |        |
| You must ty<br>backups. Yo | pe a label for each backup destination disk. The label helps you keep track o<br>u should also attach a matching label to each backup destination disk. | f your |
|                            | eSATA-2 LaCie 4big Quadr ATA Device Disk #5                                                                                                    |        |
| 3                          | Server_BU                                                                                                    |        |
|                            |                                                                                                    |        |
|                            |                                                                                                    |        |
|                            |                                                                                                    |        |
|                            |                                                                                                    |        |
|                            |                                                                                                    |        |
|                            |                                                                                                    |        |
|                            |                                                                                                    |        |
|                            |                                                                                                    |        |
|                            |                                                                                                    |        |

8. The times for the two automated backups are listed in this window. As the screenshot below shows, the scheduled backups occur at 12:00 PM and 11:00 PM.

Next

Cancel

| 🚱 🐌 Set Up Server Backup                                                                                                |                                                                                                    |
|----------------------------------------------------------------------------------------------------|----------------------------------------------------------------------------------------------------|
| Specify the backup schedule<br>Select the backup frequency and the time of day<br>run a backup multiple times each day. | that you want Backup to run. You can schedule to                                                                                                    |
| Twice a day (recommended)                                                                                               | Custom                                                                                                    |
| First backup:                                                                                                    | Custom schedule:                                                                                                    |
| 12:00 PM<br>Second backup:<br>11:00 PM                                                                                  | <ul> <li>12:00 AM</li> <li>12:30 AM</li> <li>1:00 AM</li> <li>1:30 AM</li> <li>2:00 AM</li> <li>2:30 AM</li> <li>3:00 AM</li> <li>3:30 AM</li> <li>4:00 AM</li> </ul> |
|                                                                                                    | Next Cancel                                                                                                    |

9. In this example, the times will be changed to 5:00 AM and 10:00 PM by clicking on each pulldown menu.

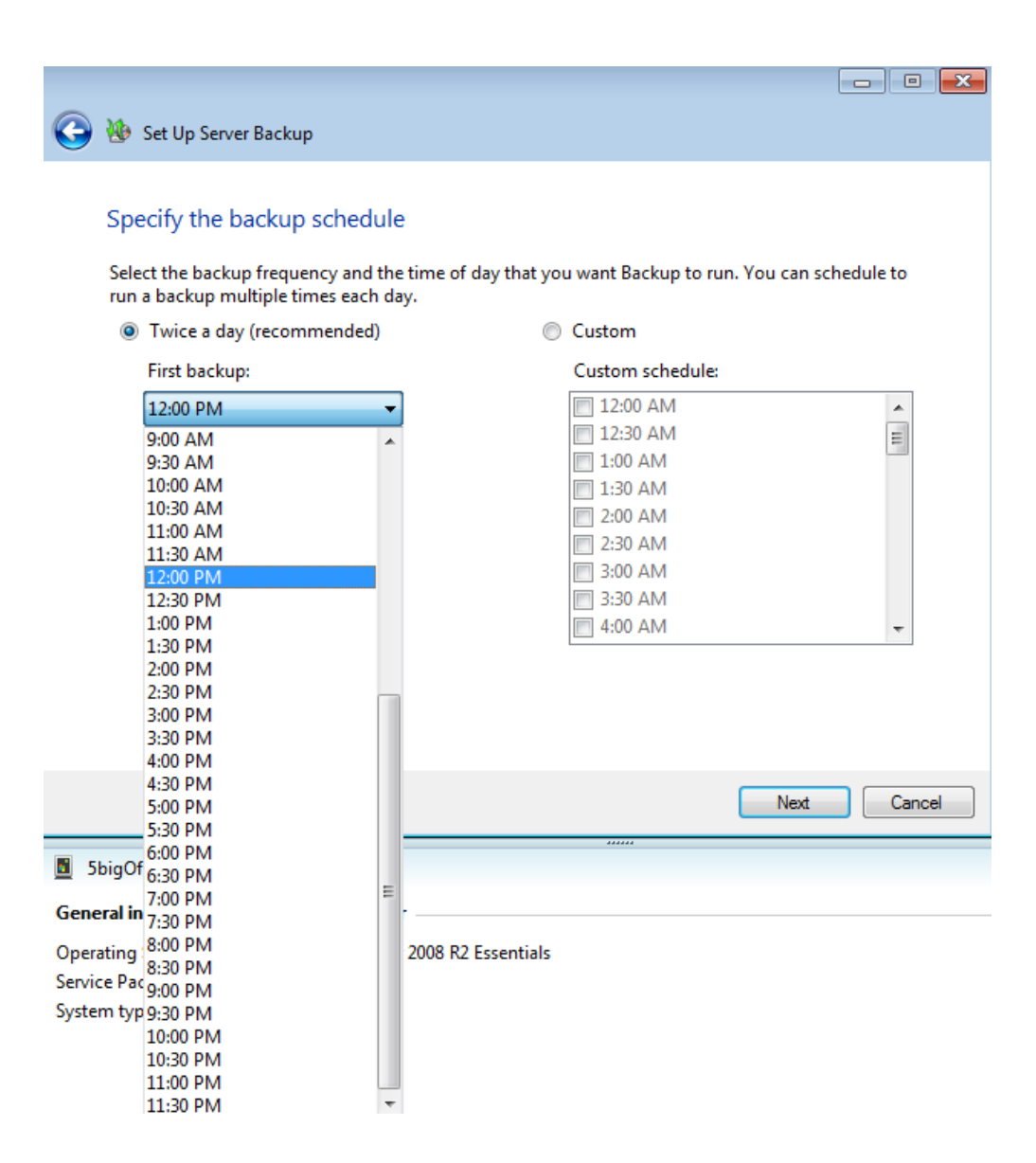

| 🚱 🐌 Set Up Server Backup        |       |                                                                |
|---------------------------------|-------|----------------------------------------------------------------|
| 0                               |       |                                                                |
| Specify the backup scher        | عايية |                                                                |
| Specify the backup sched        | Juic  | -                                                              |
| Select the backup frequency and | d the | e time of day that you want Backup to run. You can schedule to |
| run a backup multiple times eac | :h da | ay.                                                            |
| Twice a day (recommende)        | d)    | Custom                                                         |
| First backup:                   |       | Custom schedule:                                               |
| 12:00 PM                        | •     | 🔲 12:00 AM                                                     |
| Second backup:                  |       | 12:30 AM                                                       |
|                                 |       | 1:00 AM                                                        |
| 11:00 PM                        | -     | Ξ 1:50 ΑΙΜ                                                     |
| 9:30 AM                         | 1     | = 2:30 AM                                                      |
| 10:00 AM                        |       | 3:00 AM                                                        |
| 10:30 AM                        |       |                                                                |
| 11:00 AM                        |       | 5:50 AM                                                        |
| 11:30 AM                        |       | 4:00 AM                                                        |
| 12:00 PM                        |       |                                                                |
| 12:30 PM                        |       |                                                                |
| 1:00 PM                         |       |                                                                |
| 1:30 PM                         |       |                                                                |
| 2:00 PM                         |       |                                                                |
| 2:30 PM                         |       |                                                                |
| 3:00 PM                         |       | Next Cancel                                                    |
| 3:30 PM                         |       |                                                                |
| 4:00 PM                         |       |                                                                |
| 5bigOf 4:30 PM                  |       |                                                                |
| 5:00 PM                         |       |                                                                |
| General in 5:30 PM              |       | ·                                                              |
| Operating IC 20 PM              |       | 2008 P2 Eccentials                                             |
| C : D 7:00 DM                   | Ξ     |                                                                |
| Service Pac 7:00 PIVI           |       |                                                                |
| System typ 8:00 PM              |       |                                                                |
| 8-30 PM                         |       |                                                                |
| 0.00 PM                         |       |                                                                |
| 9:30 PM                         |       |                                                                |
| 10:00 PM                        |       |                                                                |
| 3 Items 10:30 PM                |       |                                                                |
| 11:00 PM                        |       |                                                                |
| 11,20 DM                        | -     |                                                                |

10. The times have been updated.

| 🇿 🐌 Customize Server Backup                                                         |                                                                                                    |                 |
|-------------------------------------------------------------------------------------|----------------------------------------------------------------------------------------------------|-----------------|
|                                                                                     |                                                                                                    |                 |
| Specify the backup schedule                                                         |                                                                                                    |                 |
| Select the backup frequency and the time o<br>run a backup multiple times each day. | f day that you want Backup to run. You                                                                                                    | can schedule to |
| <ul> <li>Twice a day (recommended)</li> </ul>                                       | Custom                                                                                                    |                 |
| First backup:                                                                       | Custom schedule:                                                                                                    |                 |
|                                                                                     |                                                                                                    |                 |
| 5:00 AM 👻                                                                           | 12:00 AM                                                                                                    | <u> </u>        |
| 5:00 AM 👻                                                                           | <ul> <li>12:00 AM</li> <li>12:30 AM</li> <li>1:00 AM</li> </ul>                                                                                      |                 |
| 5:00 AM<br>Second backup:<br>10:00 PM                                               | <ul> <li>12:00 AM</li> <li>12:30 AM</li> <li>1:00 AM</li> <li>1:30 AM</li> </ul>                                                                     | ۰<br>E          |
| 5:00 AM<br>Second backup:<br>10:00 PM                                               | <ul> <li>12:00 AM</li> <li>12:30 AM</li> <li>1:00 AM</li> <li>1:30 AM</li> <li>2:00 AM</li> </ul>                                                    |                 |
| 5:00 AM<br>Second backup:<br>10:00 PM                                               | <ul> <li>12:00 AM</li> <li>12:30 AM</li> <li>1:00 AM</li> <li>1:30 AM</li> <li>2:00 AM</li> <li>2:30 AM</li> </ul>                                   |                 |
| 5:00 AM<br>Second backup:<br>10:00 PM                                               | <ul> <li>12:00 AM</li> <li>12:30 AM</li> <li>1:00 AM</li> <li>1:30 AM</li> <li>2:00 AM</li> <li>2:30 AM</li> <li>3:00 AM</li> </ul>                  |                 |
| 5:00 AM<br>Second backup:<br>10:00 PM                                               | <ul> <li>12:00 AM</li> <li>12:30 AM</li> <li>1:00 AM</li> <li>1:30 AM</li> <li>2:00 AM</li> <li>2:30 AM</li> <li>3:00 AM</li> <li>3:30 AM</li> </ul> |                 |

Next Cancel

#### 11. Click Next.

12. This window allows you to adjust the files you wish to backup. Click  ${\bf Next}$  to continue.

| 🔌 🚸 Customize Server Backup                                             |   |
|-------------------------------------------------------------------------|---|
|                                                                         |   |
| Select which items to back up                                           |   |
| Select the check box for each drive or folder that you want to back up. |   |
|                                                                         |   |
| 🕀 🔽 🕌 Operating System                                                  |   |
| 🗄 🗐 🧰 Data (D:)                                                         |   |
|                                                                         |   |
| E- I ServerFolders                                                      | E |
| 🖶 🜌 🎉 Client Computer Backups                                           |   |
| 🖶 🜌 🌗 Documents                                                         |   |
| 🗄 🐨 🖉 🍺 Recorded TV                                                     |   |
| 🗄 🐨 🔽 🔐 System Volume Information                                       |   |
| 🖕 🔽 🧫 Data 3 (F:)                                                       |   |
| ServerFolders                                                           |   |
| Harketing                                                               | - |

Next Cancel

13. Confirm your settings and click **Next**.

| Customize Server Backup                                                          |              |
|----------------------------------------------------------------------------------|--------------|
| <b>V</b>                                                                         |              |
|                                                                                  |              |
| Confirm the backup settings                                                      |              |
| Review the settings for the server backup policy, and then click Apply settings. |              |
| Backup destinations:                                                             |              |
| Server_BU                                                                        |              |
| Items included in backup:                                                        |              |
| Operating System (C:)                                                            |              |
| Data 2 (E:)                                                                      |              |
| Data 5 (F:)                                                                      |              |
| Items not included in backup:                                                    |              |
| Data (D:)                                                                        |              |
| Backup scheduled at:                                                             |              |
| 5:00 AM                                                                          |              |
| 10:00 PM                                                                         |              |
|                                                                                  |              |
|                                                                                  |              |
|                                                                                  |              |
|                                                                                  |              |
|                                                                                  |              |
| Apply set                                                                        | tings Cancel |
|                                                                                  |              |

14. It will take several minutes to update the settings.

| 🚱 🐌 Customize S                    | erver Backup                                                      |        |
|------------------------------------|-------------------------------------------------------------------|--------|
| Setting up Se<br>It can take sever | erver Backup<br>al minutes to complete this process. Please wait. |        |
|                                    | Setting up Server Backup                                          |        |
|                                    |                                                                   |        |
|                                    |                                                                   |        |
|                                    |                                                                   |        |
|                                    |                                                                   | Cancel |

15. A prompt will let you know that the backup has been successfully configured.

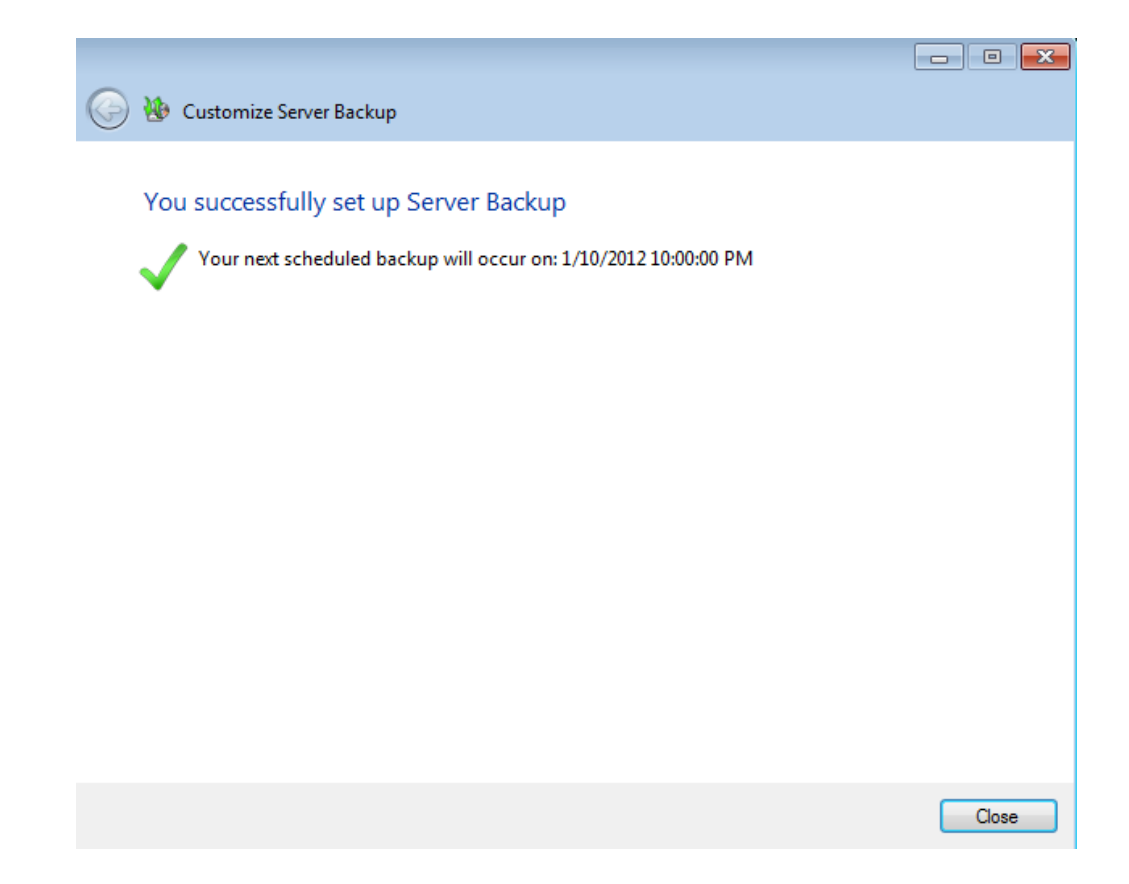

#### Delete the backup

**Please note that following the instructions below will discontinue all scheduled backups from your server.** Most businesses understand the importance of maintaining multiple copies of all files stored on workstations and server(s) in an office. Keeping multiple copies and versions of files offers superb protection against data corruption, accidents, natural events, and hardware failure. If you wish to delete the automated backup currently configured on your server, please consider an alternative backup solution to keep your data secure.

- Launch the Dashboard from a Windows workstation on the same network as your LaCie server. Start > All Programs > Windows Home Server 2011/Windows Storage Server 2008 R2 > Windows Home Server 2011 Dashboard/Windows Storage Server 2008 R2 Dashboard.
- 2. Select the Computers and Backup tab.

| 🔣 Windows Storage Serv                                                        | ver 2008 R2 Dashb                            | oard                                    |                                |                                     |   |                                                                                                    |
|-------------------------------------------------------------------------------|----------------------------------------------|-----------------------------------------|--------------------------------|-------------------------------------|---|----------------------------------------------------------------------------------------------------|
| Home                                                                          | Users                                        | Computers Serve<br>and Backup and H     | er Folders<br>land Drives Add  | -ins LaCie                          | • | Windows Storage Server 2008 R2<br>Essentials                                                                                                    |
|                                                                               |                                              |                                         |                                |                                     |   | 🔇 No alerts 🛛 🍳 Server settings 🔞 Help 🔹                                                                                                    |
| Name                                                                          | Status                                       | Description                             | Backup status                  | Alerts                              |   | 5bigOfficePlus Tasks                                                                                                    |
| Computers<br>Mikes7-PC<br>WORKSTATION1<br>Server<br>SbigOfficePlus            | Online<br>Offline<br>Online                  | Virtual<br>win7 vm<br>My storage server | Successful<br>Set up<br>Set up | No alerts<br>No alerts<br>No alerts | ^ | <ul> <li>View the server properties</li> <li>Start a backup for the server</li> <li>Restore files or folders for the server</li> <li>Customize Backup for the server</li> </ul> |
|                                                                               |                                              |                                         |                                |                                     |   | Computers and Backup Tasks                                                                                                    |
|                                                                               |                                              |                                         |                                |                                     |   | Additional client computer backup tasks Additional client computer backup tasks Change the server password How do I connect computers to the server?                            |
| 5bigOfficePlus                                                                |                                              |                                         |                                |                                     |   |                                                                                                    |
| General information a                                                         | bout this comput                             | er                                      |                                |                                     |   |                                                                                                    |
| Operating System: Wind<br>Service Pack: Service Pa<br>System type: 64-bit Ope | dows Storage Serv<br>ick 1<br>erating System | rer 2008 R2 Essentials                  |                                |                                     |   |                                                                                                    |
| 3 Items                                                                       |                                              |                                         |                                |                                     |   |                                                                                                    |

3. Click on **Customize Backup for the server**.

| 🔣 Windows Storage Se                                                                                                    | rver 2008 R2 Dashb | oard                                    |                               |                        |                                                                                                    |
|----------------------------------------------------------------------------------------------------|--------------------|-----------------------------------------|-------------------------------|------------------------|----------------------------------------------------------------------------------------------------|
| Home                                                                                                    | Users              | Computers<br>and Backup and H           | er Folders<br>land Drives Add | Lins LaCie             | Leardia<br>Leardia<br>Leard |
| Name                                                                                                    | Status             | Description                             | Backup status                 | Alerts                 | 5bigOfficePlus Tasks                                                                                                    |
| Computers<br>Mikes7-PC<br>WORKSTATIONI<br>Server<br>SbigOfficePlus                                                                                                    | Online<br>Online   | Virtual<br>win7 ym<br>My storage server | Successful<br>Set up          | No alerts<br>No alerts | <ul> <li>View the server properties</li> <li>Start a backup for the server</li> <li>Restore files or folders for the server</li> <li>Customize Backup for the server</li> <li>Computers and Backup Tasks</li> <li>Additional client computer backup tasks</li> <li>Change the server password</li> <li>How do I connect computers to the server?</li> </ul>                                                                                                    |
| SbigOfficePlus General information about this computer Operating System: Windows Storage Server 2008 R2 Essentials Service Pack: Service Pack 1 System type: 64-bit Operating System 3 Items |                    |                                         |                               |                        |                                                                                                    |

4. Read the explanation in the *Customize Server Backup* window then click **Next**.

| 📄 🐌 Customize Server Backup                                                                                                    |
|----------------------------------------------------------------------------------------------------|
|                                                                                                    |
| Getting started                                                                                                    |
| This wizard helps you set up and schedule routine backups of your server and data.                                                                                                    |
| Before you begin, you must attach at least one backup hard disk to the server. You may configure more than one backup hard disk to be used by Server Backup, but connect only one backup hard disk to the server at a time. |
| The wizard asks you to specify:                                                                                                    |
| The backup destination disk                                                                                                    |
| The items to back up                                                                                                    |
| The backup schedule                                                                                                    |
|                                                                                                    |
|                                                                                                    |
|                                                                                                    |
| Learn more about setting up Server Backup                                                                                                    |
| Next Cancel                                                                                                    |

5. To delete the settings for an existing automated backup, click on **Disable Server Backup**.

| 🚱 🐌 Customize Server Backup                                                         |        |
|-------------------------------------------------------------------------------------|--------|
| Configuration options                                                               |        |
| Change Server Backup settings<br>Helps you to specify settings for Server Backup.   |        |
| Disable Server Backup<br>Turns Server Backup off and cancels all scheduled backups. |        |
|                                                                                     |        |
|                                                                                     |        |
|                                                                                     |        |
|                                                                                     | Cancel |
|                                                                                     |        |

6. Please read the *Disable Server Backup* message carefully before clicking **Disable**.

|                                                                                                    |           | ×  |
|----------------------------------------------------------------------------------------------------|-----------|----|
| 🚱 🚸 Customize Server Backup                                                                                                 |           |    |
| Disable Server Backup                                                                                                    |           |    |
|                                                                                                    |           |    |
| When you disable Server Backup, your server is not protected from data loss. Previous bac<br>retained on your backup disks. | kups are: |    |
|                                                                                                    |           |    |
|                                                                                                    |           |    |
|                                                                                                    |           |    |
|                                                                                                    |           |    |
|                                                                                                    |           |    |
|                                                                                                    |           |    |
|                                                                                                    |           |    |
|                                                                                                    |           |    |
|                                                                                                    |           |    |
|                                                                                                    |           |    |
|                                                                                                    |           |    |
|                                                                                                    |           |    |
| Disable                                                                                                    | Cance     | el |

7. The server backup has been deleted. Click  $\ensuremath{\textbf{Close}}$  to exit the window.

| 🚱 🚯 Customize Server Backup                                           |       |
|-----------------------------------------------------------------------|-------|
|                                                                       |       |
| Server Backup is disabled                                             |       |
| Server Backup is turned off, and all scheduled backups are cancelled. |       |
|                                                                       |       |
|                                                                       |       |
|                                                                       |       |
|                                                                       |       |
|                                                                       |       |
|                                                                       |       |
|                                                                       |       |
|                                                                       |       |
|                                                                       |       |
|                                                                       |       |
|                                                                       |       |
|                                                                       | Close |
|                                                                       |       |

8. The Dashboard now lists the backup as *Not set up*.

| 🐼 Windows Storage Server 2008 R2 Dashboard                                                                                          |                   |                     |                      |                        |    |                                                                    |
|----------------------------------------------------------------------------------------------------|-------------------|---------------------|----------------------|------------------------|----|--------------------------------------------------------------------|
|                                                                                                    | 88                |                     |                      |                        | B  | Windows Storage Server 2008 R2<br>Essentials                       |
| Home                                                                                                    | Users             | and Backup and Hard | Drives Add           | ins LaC                | ie | 5big Office+                                                       |
|                                                                                                    |                   |                     |                      |                        | (  | 😒 0 🛕 1 🕕 0 🔌 Server settings 🔞 Help 🔹                             |
| Name                                                                                                    | Status            | Description         | Backup status        | Alerts                 |    | 5bigOfficePlus Tasks                                               |
| Computers<br>Mikes7-PC<br>WORKSTATION1<br>Server                                                                                    | Online<br>Offline | Virtual<br>win7 vm  | Successful<br>Set up | No alerts<br>No alerts | ^  | View the server properties Restore files or folders for the server |
| 5bigOfficePlus                                                                                                    | Online            | My storage server   | Not set up           | 🔔 Warning              |    | Set up backup for the server                                       |
|                                                                                                    |                   |                     |                      |                        |    | № View alerts for the server                                       |
|                                                                                                    |                   |                     |                      |                        |    | Computers and Backup Tasks                                         |
|                                                                                                    |                   |                     |                      |                        |    | Additional client computer backup tasks                            |
|                                                                                                    |                   |                     |                      |                        |    | 🔏 Change the server password                                       |
|                                                                                                    |                   |                     |                      |                        |    | How do I connect computers to the<br>server?                       |
|                                                                                                    |                   |                     |                      |                        |    |                                                                    |
| 5bigOfficePlus                                                                                                    |                   |                     |                      |                        |    |                                                                    |
| General information about this computer                                                                                             |                   |                     |                      |                        |    |                                                                    |
| Operating System: Windows Storage Server 2008 R2 Essentials<br>Service Pack: Service Pack 1<br>System type: 64-bit Operating System |                   |                     |                      |                        |    |                                                                    |
| 3 Items                                                                                                    |                   |                     |                      |                        |    |                                                                    |